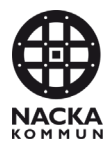

### Lathund

Utfärdare: Anna Mondragon

# Lathund för utskrift av lägesrapporter från Antura

### Omfattning

Denna lathund kompletterar "Rutin för lägesrapportering och portföljrapport" som hittas på hemsidan för Investeringsprocess Nacka: <u>https://www.nacka.se/medarbetare/ekonomi/investeringar/</u>.

### **Beskrivning**

I Antura, gå till "Projektportfölj" och sedan "Rapporter". Klicka på "Utökad lägesrapport per projekt i portföljen", välj "HP" som projektmodell samt bocka i rutan "Projektinformation".

| Min plats<br>Projekt          | Senaste projekt<br>🔁 HP Kraftledningsstråket [931                                                                       |  |  |  |  |  |
|-------------------------------|----------------------------------------------------------------------------------------------------|--|--|--|--|--|
| (93101677)<br>Projektportfölj | <ul> <li>AA Svindersberg [97103821]</li> <li>NTN Kyrkviksparken [93104</li> <li>HP Kyrkviksparken [931009</li> </ul>    |  |  |  |  |  |
| Antura Projects by Antura AB  | <ul> <li>AA Dagvattenrening Kyrkvik</li> <li>HP Dagvattenrening Kyrkvik</li> <li>Sickla skola (BYGG) (931033</li> </ul> |  |  |  |  |  |
| Februari 2022                 | <ul> <li>HP Norra Nacka Strand dp3</li> <li>AA Norra Nacka Strand dp3</li> <li>HP Samordning SOBOO (931</li> </ul>      |  |  |  |  |  |

#### Bild över menyvalet Projektportfölj i Antura

|                                                              |                       |                      |          |          | Välj projekt 🔻 Sök                            |
|--------------------------------------------------------------|-----------------------|----------------------|----------|----------|-----------------------------------------------|
| Projektlista Portföljer Program Org. enheter Ekonomi Diagram | EE Eslut Rapporter    |                      |          |          |                                               |
| Projektportfölj - Rapporter                                  |                       |                      |          |          |                                               |
|                                                              | Utökad lägesrapport   |                      |          |          |                                               |
| Systemrapporter                                              | Berlehtung            |                      |          |          |                                               |
| Rapport                                                      | Projekturval          |                      | Excel    | PDF      | Beskrivning                                   |
| Utökad lägesrapport                                          | Portfölj:             | Alla                 |          |          | Utökad lägesrapport per projekt i portföljen. |
|                                                              | Program:              | Alla 🗘               |          |          |                                               |
| Sparade rapporter                                            | Organisatorisk enhet: | Alla                 |          |          |                                               |
| Ny rapport 🗸 🔝 Ny baserad på vald 🍵 Ta bort                  | Projekt:              | Alla                 |          |          |                                               |
| Rapport                                                      | Status                | Ei startada Pågåanda | SV Excel | PDF      | Beskrivning                                   |
| Det finns inga rader att visa.                               | Status.               | Lj statave, Pagaenue |          |          |                                               |
|                                                              | Projektmodell:        | HP v                 |          |          |                                               |
| Schemalagda rapporter                                        | Information           |                      |          |          |                                               |
| Ny schemalagd rapport                                        | Projektinformation    |                      |          |          |                                               |
| Namn                                                         |                       |                      | S        | kapad av | Schema                                        |

Bild över menyvalet Rapporter i Antura

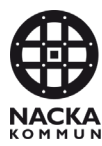

För att välja de tio största projekten i portföljen som lägesrapporten ska skrivas ut för, bocka i dessa under "Program" om de är huvudprojekt (tex för Stadsutveckling motsvaras "Huvudprojekt" i Unit4 av "Program" i Antura), alternativt "Projekt" (om det ej är huvudprojekt innehållandes delprojekt).

|                                                                                                    |                         |                                              |    |      |            | Välj projekt 🔻        |
|----------------------------------------------------------------------------------------------------|-------------------------|----------------------------------------------|----|------|------------|-----------------------|
| Projektlista Portföljer Program Org. enheter Ekonomi Diagram                                                                                                    | E L<br>Beslut Rapporter |                                              |    |      |            |                       |
| Projektportfölj - Rapporter                                                                                                    |                         |                                              |    |      |            |                       |
|                                                                                                    | Utökad lägesrapport     |                                              |    |      |            |                       |
| Systemrapporter                                                                                                    |                         |                                              |    |      |            |                       |
| Rapport                                                                                                    | Projekturval            |                                              |    |      | Excel PDF  | Beskrivning           |
| Utökad lägesrapport                                                                                                    | Portfölj:               | Alla                                         | ÷  |      | <b>B</b>   | Utökad lägesrapport p |
|                                                                                                    | Program:                | Alta Centrumkvarter , Båqvägen-Abroddsvä     | 5  |      |            |                       |
| Sparade rapporter                                                                                                    | Organisatorisk enhet:   | Markera alla Avmarkera alla                  |    |      |            |                       |
| Ny rapport 🗸 🔝 Ny baserad på vald 🍵 Ta bort                                                                                                    | Drojalt                 | Agaten                                       | -  |      |            |                       |
| Rapport                                                                                                    | 1 logan.                | Alim.aniaggningar Danvikstrand [9225]        |    | sv   | Excel PDF  | Beskrivning           |
| Det finns inga rader att visa.                                                                                                    | Status:                 | Aimanaggningar Sansjoqvam (9224)             | đ  |      |            | -                     |
|                                                                                                    | Projektmodell:          |                                              | ۰. |      |            |                       |
| Schemalagda rapporter                                                                                                    | Information             | Aita mossvag     Ältaharga varkaamhataamråda |    |      |            |                       |
| Ny schemalard rannot                                                                                                    | Projektinformation      | Alabergs verksammetsonnade                   |    |      |            |                       |
|                                                                                                    |                         | Ältakilan                                    |    | _    |            |                       |
| Namn                                                                                                    |                         |                                              |    |      | Skapad a   | IV                    |
| Det finns inga rader att visa.                                                                                                    |                         | Andreinen                                    |    |      |            |                       |
| A second second s |                         | Apervagen Alta (5051)                        | 4  |      |            |                       |
| Anpassade rapporter                                                                                                    |                         |                                              | ۰. |      |            |                       |
| Rapport                                                                                                    |                         |                                              |    | Vord | PowerPoint | Beskrivning           |
| Rapport 2: Samtliga projekt "väntar-aktiva"                                                                                                    |                         | Birkavägan (9262)                            |    |      |            |                       |
| Rapport 3: Projektredovisning - bilaga till bokslut                                                                                                    |                         | Biikavagen [5202]     Biikavagen [5202]      |    |      |            |                       |
| Rapport 4: Specialrapport markförsäljning                                                                                                    |                         | Björknas falludosvägen (9455)                |    | _    |            |                       |
| Rapport 5: Nästan all projektinformation                                                                                                    |                         | Ocentrale Naclas 17 h. Östra Mindelan (0207) |    | _    |            |                       |
| Rapport o. Horapperterade kosinader per verksammet på en ennet                                                                                                    |                         | Centrala Nacka 17 b, Ostra Vikoalen (9267)   | -  | _    |            |                       |
| Rapport 5: He per person opportat pa kontosuangar                                                                                                    |                         | Generera Avbrit                              | 5  | -    |            |                       |
| - after the state of the state states                                                                                                    |                         | - Consider Avbigt                            |    |      |            |                       |

#### Bild över urvalet av projekt för utskrift av lägesrapporter i Antura

Tryck på "Generera". Döp utskriften till "Lägesrapporter + nämnd/enhet/process + aktuell period" tex "Lägesrapporter Stadsutveckling T1 2023.

Lycka till! 🙂.

## Ändringshistorik

| Versionsdatum | Beskrivning |
|---------------|-------------|
| 2023-05-02    | Version 1.0 |